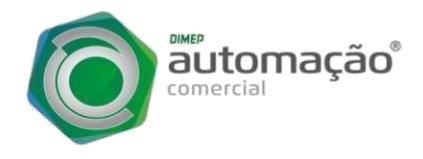

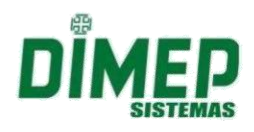

## DESATIVAÇÃO DO D-SAT

Neste manual vamos ver como é simples realizar a desativação do D-SAT.

## Quando devo realizar a desativação do D-SAT?

- 1. O contribuinte queira parar definitivamente de utilizá-lo.
- 2. Venda do D-SAT para outro contribuinte.

## \*\*\*\*\*PRINCIPAIS PONTOS DE ATENÇÃO\*\*\*\*\*

UMA VEZ SOLICITADA A DESATIVAÇÃO, NÃO É POSSÍVEL VOLTAR O EQUIPAMENTO À SITUAÇÃO "ATIVO" PARA O MESMO CNPJ, PORTANTO, SOMENTE SOLICITE A DESATIVAÇÃO SE HOUVER CERTEZA DE QUE O EQUIPAMENTO SERÁ DESATIVADO.

Mesmo se o procedimento de desativação não for completado pelo contribuinte o equipamento que estiver com situação "Desativação Solicitada" no Sistema de Gestão e Retaguarda do SAT pode atualizar sua situação para "bloqueio para desativação", não permitindo mais emissão de CF-e.

Antes de realizar a desativação, faça a atualização do software básico do equipamento: https://portal.fazenda.sp.gov.br/servicos/sat/Paginas/atualizacao\_SAT.aspx.

Se o equipamento estiver com cupons represados em memória é necessário conectar o equipamento a internet e aguardar a transmissão dos cupons para SEFAZ. Se preferir entre em contato com o suporte.

Caso o equipamento tenha sido ativado, deve-se fazer a associação de assinatura do Aplicativo Comercial ao SAT e em seguida desativar o SAT.

Se o equipamento já estiver completamente ativo, inclusive tenha sido feita a associação do Aplicativo Comercial ao SAT, deve-se desativar o SAT.

Para saber se o equipamento está com situação "Vinculado ao Contribuinte" ou outra situação, utilize a função "Visualizar Equipamento SAT". Acesse o Sistema de gestão e retaguarda SEFAZ: https://satsp.fazenda.sp.gov.br/COMSAT/

Tudo certo até aqui, vamos iniciar o procedimento, acesse a SEFAZ pelo link:

## https://satsp.fazenda.sp.gov.br/COMSAT/

Ao entrar no portal, acesse o menu "Equipamento" > "Ações" > "Solicitar desativação de equipamento SAT".

| Govern<br>Seci | o do Estado de Sa<br>retaria da | io Paulo<br>Fazenda |                                             |             |       |                                                  |            |             |                              | SP.                                                                                                    |
|----------------|---------------------------------|---------------------|---------------------------------------------|-------------|-------|--------------------------------------------------|------------|-------------|------------------------------|----------------------------------------------------------------------------------------------------|
| Siste          | ema de G                        | estão e Re          | taguaro                                     | da do SA    | r-cf  | -е                                               |            |             |                              | Usuário:DIMAS DE MELO PIMENTA SISTEMAS DE PONTO E ACESSO:6109900800141<br>Data:22/10/2019 09:26<br>CNP1: 61.099.008/0001-41 <u>Alternar CNP1</u> |
| Cupons         | Equipamento                     | Parametrização      | Pesquisa                                    | Procurações | Softv | ware House                                       | Tratamento | Sistema     | 1                            | _ 🗈 🖾 🏂                                                                                                    |
|                | Ações                           |                     | Bloquear e desbloquear<br>Equipamento SAT   |             |       |                                                  |            |             |                              |                                                                                                    |
| Consultas      |                                 |                     | Solicitar Desativação de<br>Equipamento SAT |             |       | SGR-SAT<br>Sistema de Gestão e Retaguarda do SAT |            |             | ≀-sa⊤<br>e Retaguarda do SAT |                                                                                                    |
| 1              |                                 |                     | Vincular Equip                              | amento SAT  |       |                                                  | Selecio    | ne uma funç | ;ão no menu acima.           |                                                                                                    |

Para listar os equipamentos D-SAT utilize os filtros (Número de série, fabricante, modelo e versão) e clique em pesquisar.

| Governo do Estado de São Paulo<br>Secretaria da Fazenda |                                                                                                    |                                                                           |                                                                                                    |          | Ê       |  |  |
|---------------------------------------------------------|----------------------------------------------------------------------------------------------------|---------------------------------------------------------------------------|----------------------------------------------------------------------------------------------------|----------|---------|--|--|
| Sistema de Gestão e Retagua                             | rda do SAT-CF-e                                                                                              |                                                                           | Usuário IDIMAS DE MELO PIMENTA SISTEMAS DE PONTO E ACESSO:610900800<br>Data 12/10/2019<br>CNP1: 61.099.000/001-41 <u>Alternar</u> |          |         |  |  |
| Cupons Equipamento Parametrização Pesqui                | sa Procurações Software House                                                                                | e Tratamento Sistema                                                      |                                                                                                    |          | 🗈 🖿 🥃 🗙 |  |  |
|                                                         | CNPJ: 61.099.008/00<br>Razão Social: DIMAS DE MELL<br>DE PONTO E AC<br>Número de Série:<br>Ebizicante: DIMED | tar Desativação do E<br>01-41<br>o pinenta sistemas<br>cesso litoa        | quipamento SA                                                                                                    | T        |         |  |  |
|                                                         | Modelo:<br>Versão:                                                                                           | <b>T</b>                                                                  |                                                                                                    |          |         |  |  |
|                                                         | Equipamento SAT:<br>Número :<br>00049344:                                                                    | de Série Fabricante Mod<br>1-53 DIMEP D-SAT2<br>Descritige Desatives Limo | tlo <u>Versão</u><br>0 01.00.00 Ativo                                                                                             | Situação |         |  |  |

Se o equipamento não estiver listado, verifique se o CNPJ selecionando no login é o CNPJ para qual o D-SAT foi ativado.

Confirmar que está ciente que uma vez desativado, não será mais possível vincular o equipamento para o contribuinte que está solicitando a desativação.

Verificar se os números estão corretos e, caso estiverem corretos, clicar em "Sim". Caso exista algum Número de Série a mais, basta clicar em "Não" para retornar a tela anterior, caso em que não será solicitada a desativação do(s) SAT.

| istema de Gestão e Retagu            | arda do SAT-O                                      | :F-e                                                                                                    |                                                                                                    |                                                                                                    |                                                                                 | Usuário                                                                          | INDIMAS DE MELO PSMENTA SISTI | IMAE DE PONTO E ACESEO-6109900800014<br>Deta:22/10/2019 13:1<br>CNP3: 61.099-008/0001-61 <u>Attempt CN</u> |
|--------------------------------------|----------------------------------------------------|----------------------------------------------------------------------------------------------------|----------------------------------------------------------------------------------------------------|----------------------------------------------------------------------------------------------------|---------------------------------------------------------------------------------|----------------------------------------------------------------------------------|-------------------------------|----------------------------------------------------------------------------------------------------|
| oons Equipamento Parametrização Peso | aisa Procurações So                                | ftware House                                                                                            | Tratamento Sistem                                                                                                    | a                                                                                                    |                                                                                 |                                                                                  |                               | 1 -                                                                                                    |
|                                      | CNP<br>Razão Socia<br>Número de Séri<br>Fabricanto | Após a desativaçã<br>Mosmo se o proce<br>que estiver com sti<br>unde atualizar sua<br>CF-e. Deseja desa | neção<br>o não será possível vincula<br>dimento de desativação ná<br>lusção "Desativação Solici<br>atluação para "bíoqueio p<br>atuação para "bíoqueio p<br>titivar o(s) Equipamento(s) : | r e alivar o(s) núm<br>o for completado ;<br>ada" no Sistema d<br>ra desativação", n<br>AT Nº 000483441 | ero(s) de série<br>elo contribuinte<br>a Gestão e Ret<br>lo permitindo n<br>537 | eo CNPJ atual<br>e o equipamento<br>aguarda do SAT<br>nais emissão de<br>Sim Não |                               |                                                                                                    |
|                                      | Modelo:                                            |                                                                                                    | Ŧ                                                                                                    |                                                                                                    |                                                                                 |                                                                                  |                               |                                                                                                    |
|                                      | Versão                                             |                                                                                                    | +                                                                                                    |                                                                                                    |                                                                                 |                                                                                  |                               |                                                                                                    |
|                                      |                                                    |                                                                                                    |                                                                                                    |                                                                                                    |                                                                                 |                                                                                  |                               |                                                                                                    |
|                                      | Equipamento SAT                                    | 1771                                                                                                    | State I and the state                                                                                                    | - unstate                                                                                               | 10000000                                                                        | 100000000                                                                        |                               |                                                                                                    |

Para completar o processo de desativação, o usuário deve conectar o D-SAT à internet para que o equipamento posso receber a carga do arquivo de parametrização da SEFAZ.

Esse processo acontece de forma manual, acesse o aplicativo Device Manager utilizando o código de ativação que foi definido no ato da Ativação do equipamento, caso não lembre entre em contato com suporte para obter o código de emergência. No menu lateral, selecione a opção "BLOQUEIO" e pressione o botão "Bloquear".

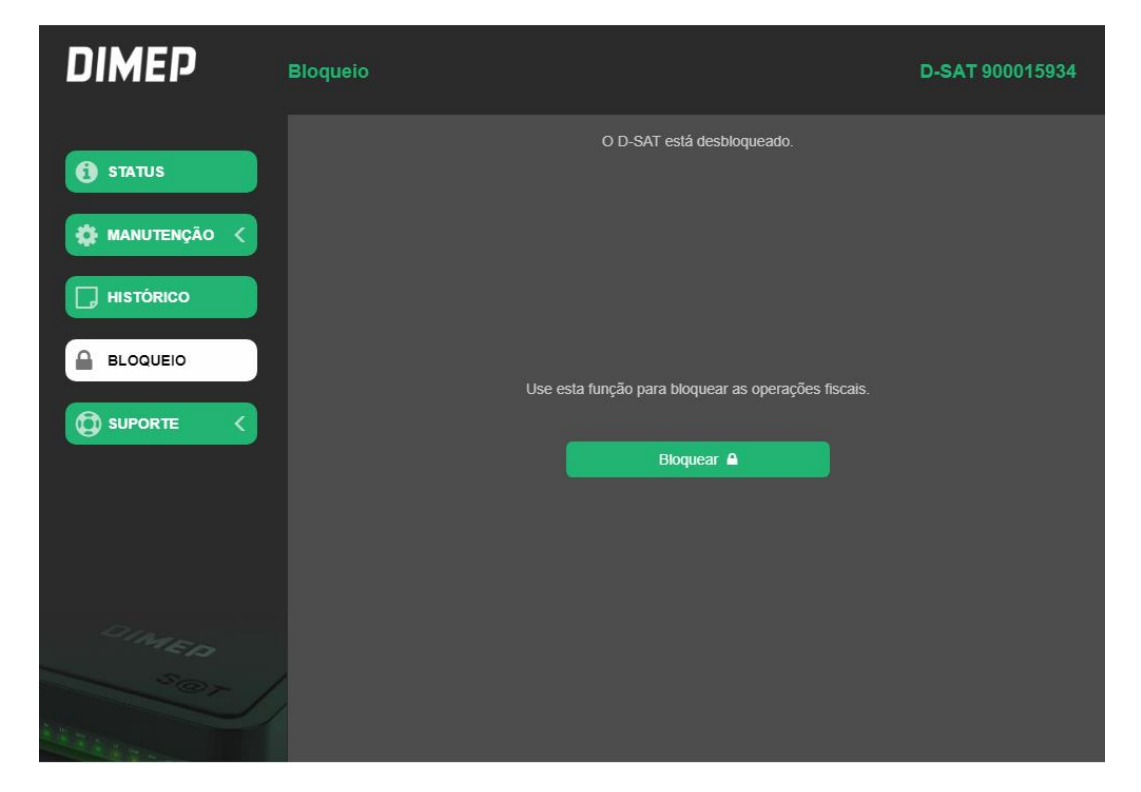

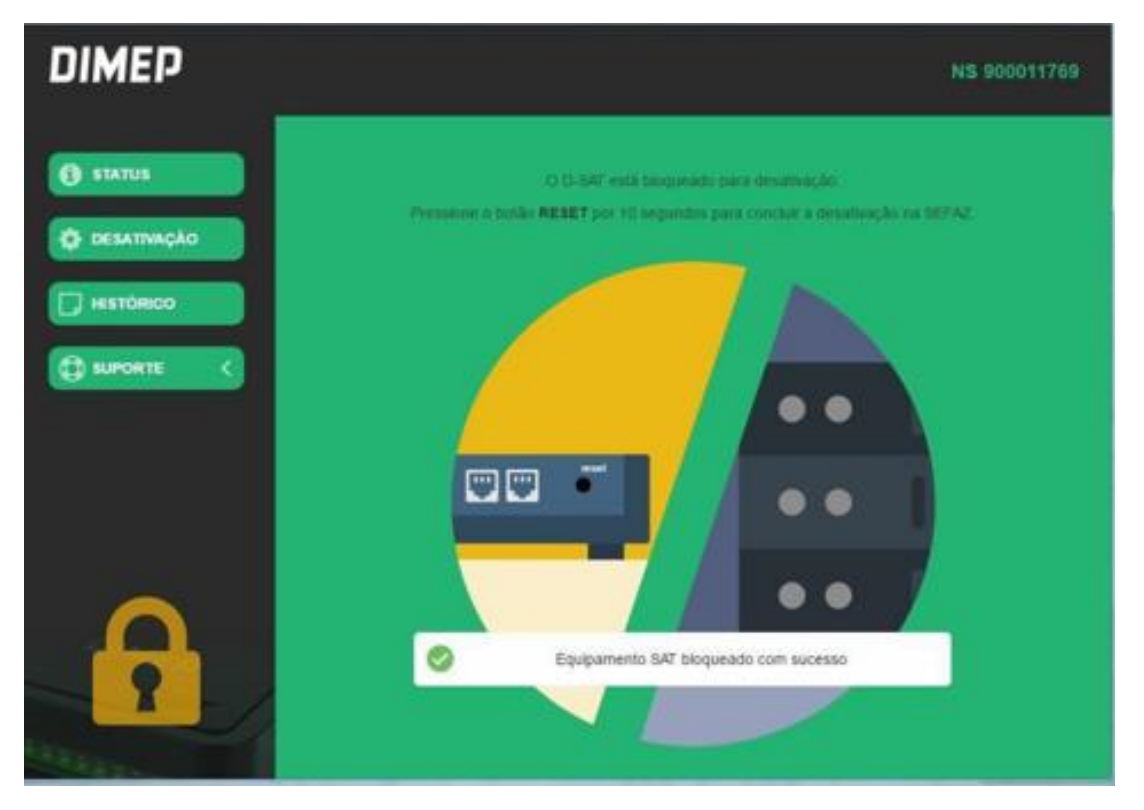

Após cumprir essa etapa consulte o SGR-SAT e verifique se a situação do equipamento passou a constar como "Desativado".

\*\*\*\*\*\* IMPORTANTE: Não aperte RESET caso o equipamento constar como "Desativação Solicitada". Tente realizar o bloqueio novamente, caso não seja possível, entre em contato com o nosso suporte reportando o ocorrido com o número de série do SAT, o CNPJ do contribuinte e quaisquer outros dados pertinentes. Resetar o equipamento sem que a situação na retaguarda estiver como "Desativado" inutilizará o SAT.

Por fim, pressione o botão RESET localizado na parte de trás do SAT por 10 segundos. Após resetado, o equipamento deve ficar com LEDS PWR, OP E ETH acesos e com o STATUS de "Desativado" no portal da SEFAZ.

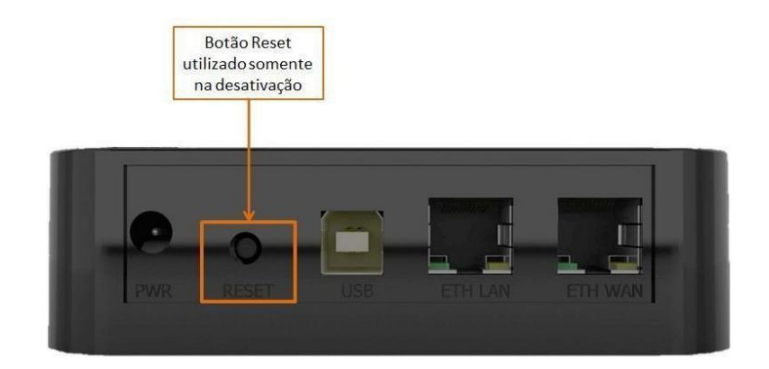

Caso seu equipamento satisfaça estas condições, ele está pronto para ser utilizado por outro contribuinte. Efetue o processo de vinculação e ativação do novo CNPJ.

Caso tenha alguma dúvida ou dificuldade, não deixe de nos acionar pelos meios abaixo:

Telefone: (11) 3646-4100 - Opção 2 E-mail: suportedsat@dimep.com.br WhatsApp Suporte: (11) 97625-8092 / (11) 99170 – 0914 Skype: suporte.dsat1 / suporte.dsat4 / suporte.dsat5 / suporte.dsat6 / suporte.dsat10 Horário de Atendimento: De segunda à sexta das 08:00 às 17:30 (exceto feriados) Área de Downloads: <u>https://www.dimep.com.br/downloads/</u>